## 学認認証によるMyOPACログインマニュアル

| 開館カレンダー >      図書館について(概要) >        図書システム(OPAC・<br>MyOPAC)     )        当版物 >      リンク集 > | ①沖縄高専図書館ページから「図書システム(OPAC・<br>MyOPAC)」を選択して、OPACのページを開く |
|--------------------------------------------------------------------------------------------|---------------------------------------------------------|
| 沖縄工業高等専門学校 ■ 目録検索 ▼ 2 利用者サービス ▼ 第単元第 その他のタブ ■ 日本 第 第 第 第 第 第 第 第 第 第 第 第 第 第 第 第 第 第       | ②沖縄高専図書館OPAC右上の「ログイン」を選択する                              |
| 利用者認証<br>利用者ID(または登録名)およびパスワードを入力してください<br>利用者ID(または登録名)<br>パスワード<br>ログイン 戻る<br>学認認証はこちらから | ③下部の「学認認証はこちらから」を選択する。                                  |

| AXIOLE                                 |  |
|----------------------------------------|--|
| Webログインサービス                            |  |
| ユーザ名とパスワードを入力して"ロ<br>グイン"ボタンを押下してください。 |  |
| ユーザ名                                   |  |
|                                        |  |
| パスワード                                  |  |
| □ ログイン状態を記憶しない                         |  |
| ログイン                                   |  |
|                                        |  |

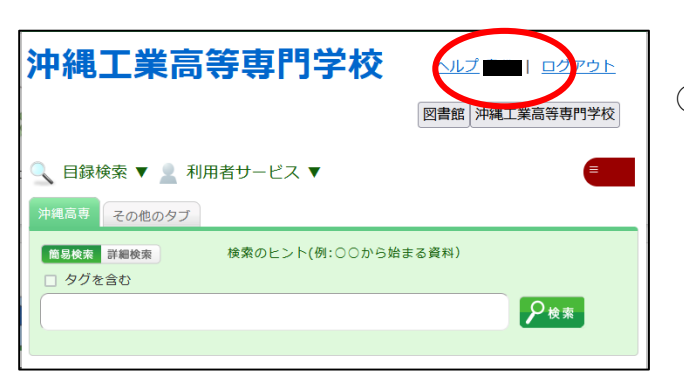

④IDとパスワードを入力する画面が出てくるので、 学認認証で使用しているIDとパスワードを入力し、 「ログイン」を選択する

ID :Office365アカウント(@以降は除く) パスワード:Office365メールに使用しているもの

⑤クリック後、OPAC画面の右上に自分の苗字が表示 されていればログイン完了です

> **動作しない時の問合せ先** 学生課図書係 stosyo@okinawa-ct.ac.jp